## Megamark Python 2.7 Setup Guide

At its core, the Choitek Megamark has an Arduino Mega 2560 microcontroller, which can be controlled by issuing serial commands via USB cable connected to a Mac, Windows, or Linux laptop computer running Python scripts. This tutorial will show you how to set up core Python software and the Megamark Libraries to work with the Choitek Megamark Robot Platform.

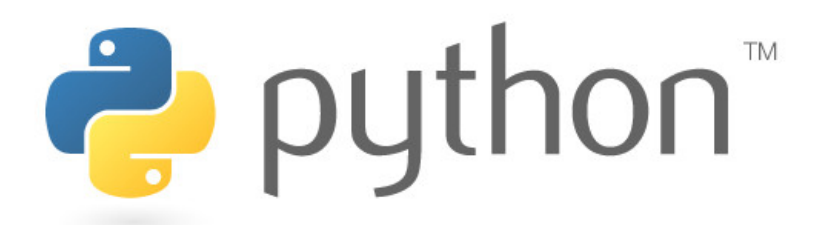

# Downloading and Installing Python 2.7

Step 1: First, install Python 2.7 from the official Python website for your chosen operation system. If you are using Windows, we recommend you choose the x86 MSI files at the bottom. If you are using Mac, choose the Mac OS X 64-bit/32-bit installer.

| 🥏 р | ython |           |               |           | Q Search        | i    |        | GO | Socialize |  |
|-----|-------|-----------|---------------|-----------|-----------------|------|--------|----|-----------|--|
|     | About | Downloads | Documentation | Community | Success Stories | News | Events |    |           |  |

## Python 2.7.14

Release Date: 2017-09-16

Python 2.7.14 is the latest bug fix release in the Python 2.7.x series.

Full Changelog

## Files

| Version                                             | Operating System | Description                 | MD5 Sum                          | File Size | GPG |
|-----------------------------------------------------|------------------|-----------------------------|----------------------------------|-----------|-----|
| Gzipped source tarball                              | Source release   |                             | cee2e4b33ad3750da77b2e85f2f8b724 | 17176758  | SIG |
| XZ compressed source tarball                        | Source release   |                             | 1f6db41ad91d9eb0a6f0c769b8613c5b | 12576112  | SIG |
| Mac OS X 32-bit I386/PPC Installer                  | Mac OS X         | for Mac OS X 10.5 and later | 67cf2aed974cd04fe96ddac29758b637 | 24468530  | SIG |
| Mac OS X 64-bit/32-bit Installer                    | Mac OS X         | for Mac OS X 10.6 and later | 2c959c6ba4ffed23bd102c4e92095fa9 | 22604859  | SIG |
| Windows debug information files                     | Windows          |                             | 85775bb18b460be79a25c0952b8121f9 | 24834214  | SIG |
| Windows debug information files for 64-bit binaries | Windows          |                             | cf73b28cb8b76ed2374f0b2c710d202a | 25620646  | SIG |
| Windows help file                                   | Windows          |                             | 0f742a733778565ab7ace9aea53c1709 | 6251855   | SIG |
| Windows x86-64 MSI Installer                        | Windows          | for AMD64/EM64T/x64         | 370014d73c3059f610c27365def62058 | 20168704  | SIG |
| Windows x86 MSI Installer                           | Windows          |                             | fff688dc4968ec80bbb0eedf45de82db | 19238912  | SIG |

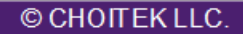

Step 2: (ONLY ON WINDOWS) Python 2.7 will install correctly through the MSI installer, but will not add the Python 2.7 directory to Windows's system path. To add Python 2.7 to Windows's system path, go to Windows Search and open up Advanced System Settings:

| omputer Name                                              | Hardware                    | Advanced                      | System Protection                              | Remote                                |  |  |  |
|-----------------------------------------------------------|-----------------------------|-------------------------------|------------------------------------------------|---------------------------------------|--|--|--|
| You must be log<br>Performance<br>Visual effects,         | gged on as a<br>processor s | an Administra<br>cheduling, m | tor to make most of ti<br>emory usage, and vir | hese chang<br>tual memory<br>Settings |  |  |  |
| User Profiles                                             |                             |                               |                                                |                                       |  |  |  |
| Desktop settings related to your logon                    |                             |                               |                                                |                                       |  |  |  |
| Settings                                                  |                             |                               |                                                |                                       |  |  |  |
| Startup and Recovery                                      |                             |                               |                                                |                                       |  |  |  |
| System startup, system failure, and debugging information |                             |                               |                                                |                                       |  |  |  |
|                                                           |                             |                               |                                                | Settings                              |  |  |  |
|                                                           |                             |                               | Environme                                      | ent Variables                         |  |  |  |
|                                                           |                             |                               | Lindiane                                       |                                       |  |  |  |

Step 3: (ONLY ON WINDOWS) Click on the Environment Variables button, and new window should pop up:

|                                                            | value                                                                                                    |
|------------------------------------------------------------|----------------------------------------------------------------------------------------------------|
| Path                                                       | C:\Users\DOCTOR\AppData\Local\parti                                                                                                    |
| TEMP<br>TMP                                                | %USERPROFILE%\AppData\Local\Temp<br>%USERPROFILE%\AppData\Local\Temp                                                                     |
|                                                            | New Edit Delete                                                                                                    |
| vstem variables                                            |                                                                                                    |
| Variable                                                   | Value                                                                                                    |
| Variable<br>Path<br>PATHEXT<br>PROCESSOR_A<br>PROCESSOR_ID | Value<br>C:\Python27\;C:\Python27\Scripts;C:\P<br>.COM;.EXE;.BAT;.CMD;.VBS;.VBE;.JS;<br>AMD64<br>Intel64 Family 6 Model 58 Stepping 9, G |

**Step 4:** (ONLY ON WINDOWS) Double click on the Path variable in the System Variables pane (not the user variables). At the end of the Variable value, append C:\Python27; and press **OK**. You can close out of *Environment Variables* and also *Advanced System Settings* now.

| ariable name:   | Path                                            |
|-----------------|-------------------------------------------------|
| /ariable value: | :6) \Skype \Phone \;C: \Program Files \nodejs \ |

## **Downloading and Installing PySerial 2.7**

PySerial is a USB serial communication library for Python to allow your Mac, Windows, or Linux Laptop to communicate to attached USB Arduino devices. There are actually 2 methods to install PySerial, detailed below:

*Method 1:* Install PySerial through pip and either the Command Prompt (Windows) or the Terminal (Mac and Linux). To do this on Windows, open Windows Search and type in cmd. Inside the new window that pops up, type in pip install pyserial and press Enter.

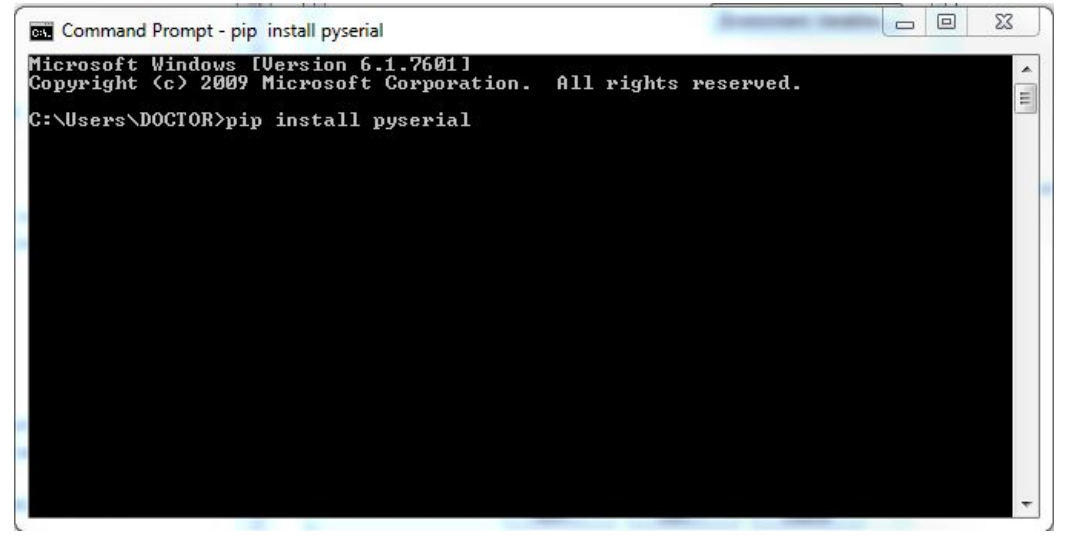

To do this on Mac, open the Terminal app (to find this app, hold *Command+Space* and type Terminal.). Inside the new window that pops up, type in pip install pyserial and press Enter.

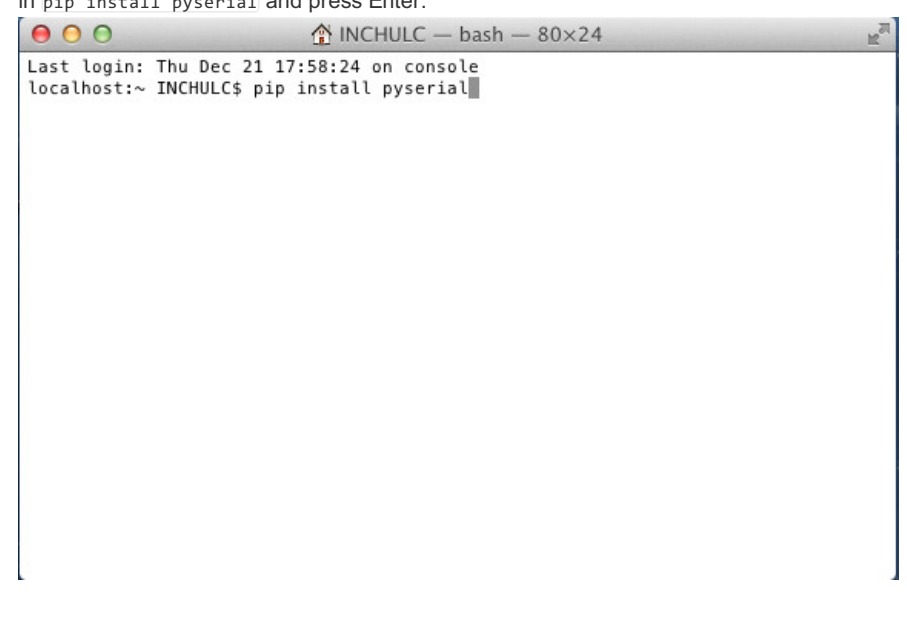

*Method 2:* (WINDOWS ONLY) Install PySerial for Python 2.7 from the official Python website. If you are using Windows, download the pyserial-2.7.win32.exe (md5) executable MS Windows Installer and run it.

| pyserial 2.7                                            |                                                                                                    | Not Logo                                                                                                    | ued In                                                                                                    |                                                                                                    |  |  |
|---------------------------------------------------------|----------------------------------------------------------------------------------------------------|----------------------------------------------------------------------------------------------------|----------------------------------------------------------------------------------------------------|----------------------------------------------------------------------------------------------------|--|--|
| 10                                                      |                                                                                                    | a contract of the second second second second second second second second second second second second second se                                                                                                    | jeu m                                                                                                    |                                                                                                    |  |  |
|                                                         |                                                                                                    | Login                                                                                                    |                                                                                                    |                                                                                                    |  |  |
| Python Serial Port Extension                            | Downloads 1                                                                                                    | Register                                                                                                    |                                                                                                    |                                                                                                    |  |  |
|                                                         | Paskage Desumentation                                                                                                    |                                                                                                    | Lost Login?                                                                                                    |                                                                                                    |  |  |
| Package Documentation                                   |                                                                                                    |                                                                                                    |                                                                                                    |                                                                                                    |  |  |
| Latest Version: 2.4                                     |                                                                                                    | Loginwi                                                                                                    |                                                                                                    |                                                                                                    |  |  |
| Latest version: 3.4                                     |                                                                                                    | Login with Google                                                                                                    |                                                                                                    |                                                                                                    |  |  |
| Python Serial Port Extension for Win                    | 32 Linux BSD                                                                                                    | Status                                                                                                    |                                                                                                    |                                                                                                    |  |  |
| lython IronPython                                       | Juius                                                                                                    |                                                                                                    |                                                                                                    |                                                                                                    |  |  |
| oyulon, noni yulon                                      | Nothing to report                                                                                                    |                                                                                                    |                                                                                                    |                                                                                                    |  |  |
|                                                         |                                                                                                    |                                                                                                    |                                                                                                    |                                                                                                    |  |  |
| File                                                    | Туре                                                                                                    | Py                                                                                                    | Uploaded                                                                                                    | Size                                                                                                    |  |  |
|                                                         |                                                                                                    | Version                                                                                                    | on                                                                                                    |                                                                                                    |  |  |
| pyserial-2.7.tar.gz (md5)                               | Source                                                                                                    |                                                                                                    | 2013-10-17                                                                                                    | 119KE                                                                                                    |  |  |
| pyserial-2.7.win32.exe (md5)<br>for Python 2.x (2.42.7) | MS Windows installer                                                                                                    | any                                                                                                    | 2013-10-17                                                                                                    | 263KE                                                                                                    |  |  |
| pyserial-2.7.win32 py3k.exe (md5)                       | MS Windows installer                                                                                                    | any                                                                                                    | 2013-10-17                                                                                                    | 259KE                                                                                                    |  |  |
| for Python 3.x (3.03.4)                                 |                                                                                                    | 1                                                                                                    |                                                                                                    |                                                                                                    |  |  |
| Author: Chris Liechti                                   |                                                                                                    |                                                                                                    |                                                                                                    |                                                                                                    |  |  |
| Decumentation: pyserial packa                           | ae documentation                                                                                                    |                                                                                                    |                                                                                                    |                                                                                                    |  |  |
| Home Page: http://pyserial.sour                         | ceforge.net/                                                                                                    |                                                                                                    |                                                                                                    |                                                                                                    |  |  |
|                                                         | the band of the second second s |                                                                                                    |                                                                                                    |                                                                                                    |  |  |
|                                                         | Package Documentation Latest Version: 3.4 Python Serial Port Extension for Win Jython, IronPython File pyserial-2.7.tar.gz (md5) pyserial-2.7.win32_exe (md5) for Python 2.x (2.42.7) pyserial-2.7.win32_py3k.exe (md5) for Python 3.x (3.03.4) Author: Chris Liechti Documentation: pyserial packa Home Page: http://pyserial.sour                                                                                                    | Package Documentation         Latest Version: 3.4         Python Serial Port Extension for Win32, Linux, BSD, Jython, IronPython         File       Type         pyserial-2.7.tar.gz (md5)       Source         pyserial-2.7.win32.exe (md5)       MS Windows installer         for Python 2.x (2.42.7)       MS Windows installer         pyserial-2.7.win32_py3k.exe (md5)       MS Windows installer         for Python 3.x (3.03.4)       MS Windows installer         Author: Chris Liechti         Documentation: pyserial package documentation         Home Page: http://pyserial.sourceforge.net/ | Package Documentation       Lost Lost Lost Login with Login with Login | Package Documentation       Lost Login?         Latest Version: 3.4       Login with OpenID IP         Python Serial Port Extension for Win32, Linux, BSD, Jython, IronPython       Status         Nothing to report       Nothing to report         File       Type       Py       Uploaded on         pyserial-2.7.tar.gz (md5)       Source       2013-10-17         pyserial-2.7.win32_exe (md5)       MS Windows installer       any       2013-10-17         pyserial-2.7.win32_py3k.exe (md5)       MS Windows installer       any       2013-10-17         pyserial-2.7.win32_py3k.exe (md5)       MS Windows installer       any       2013-10-17         pyserial-2.7.win32_py3k.exe (md5)       MS Windows installer       any       2013-10-17         pyserial-2.7.win32_py3k.exe (md5)       MS Windows installer       any       2013-10-17         pyserial-2.7.win32_py3k.exe (md5)       MS Windows installer       any       2013-10-17         bocumentation: pyserial package documentation       any       2013-10-17         MS Windows installer       any       2013-10-17         Documentation: pyserial package documentation       Author: Chris Liechti       Documentation: pyserial.sourceforge.net/ |  |  |

| 1                    | -                                              |
|----------------------|------------------------------------------------|
| with distutils-2.7.2 |                                                |
|                      |                                                |
| 10                   | with distutils-2.7.2 <back next=""> Can</back> |

The pyserial-2.7.win32.exe (md5) MSI installer in action.

# Downloading and Installing the Arduino Firmware

Once you have successfully installed the Python 2.7 programming language and the PySerial plugin for Python 2.7 in the above steps, we can now prepare the firmware on the Choitek's Megamark's Arduino Mega 2560 board.

*Step 1:* If you have not done so already, follow the steps in the *Megamark Arduino Setup Guide* and make sure you have the Arduino software and the Megamark Arduino Library installed and ready to go. Plug the robot's internal Arduino Mega 2560 onto your laptop via USB Serial.

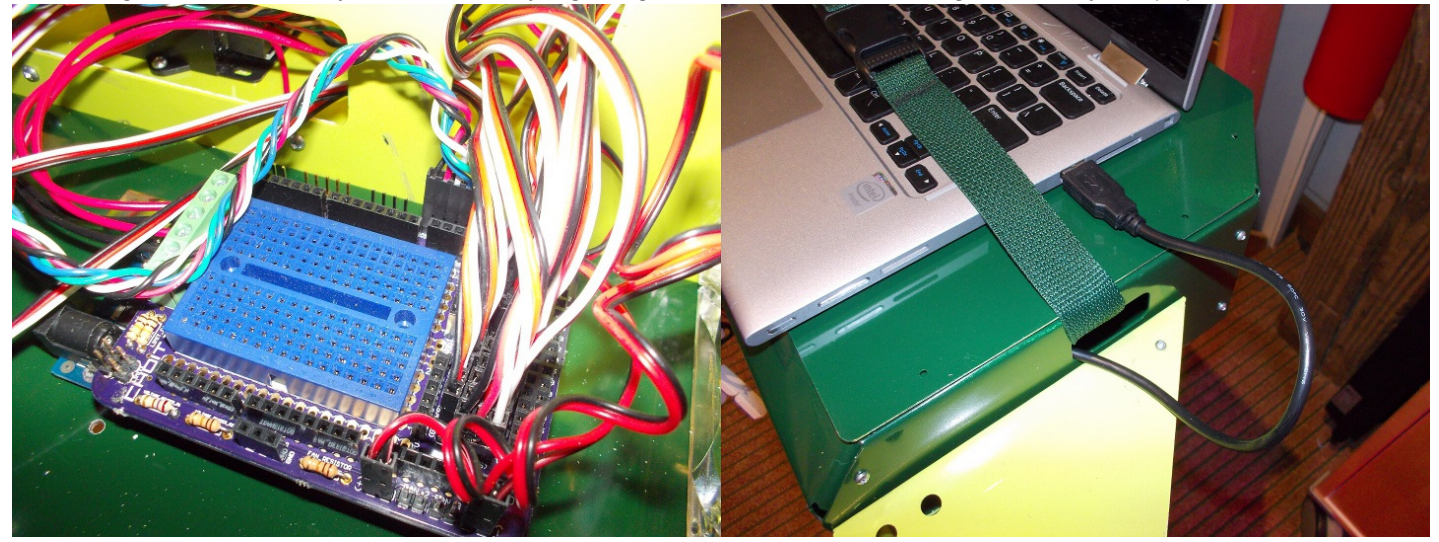

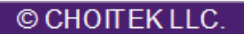

Step 2: Fire up the newly installed Arduino IDE. Set your board type by going into Tools->Board->Arduino/Genuino Mega or Mega 2560. Set your COM port by going into Tools->Port->COM##.

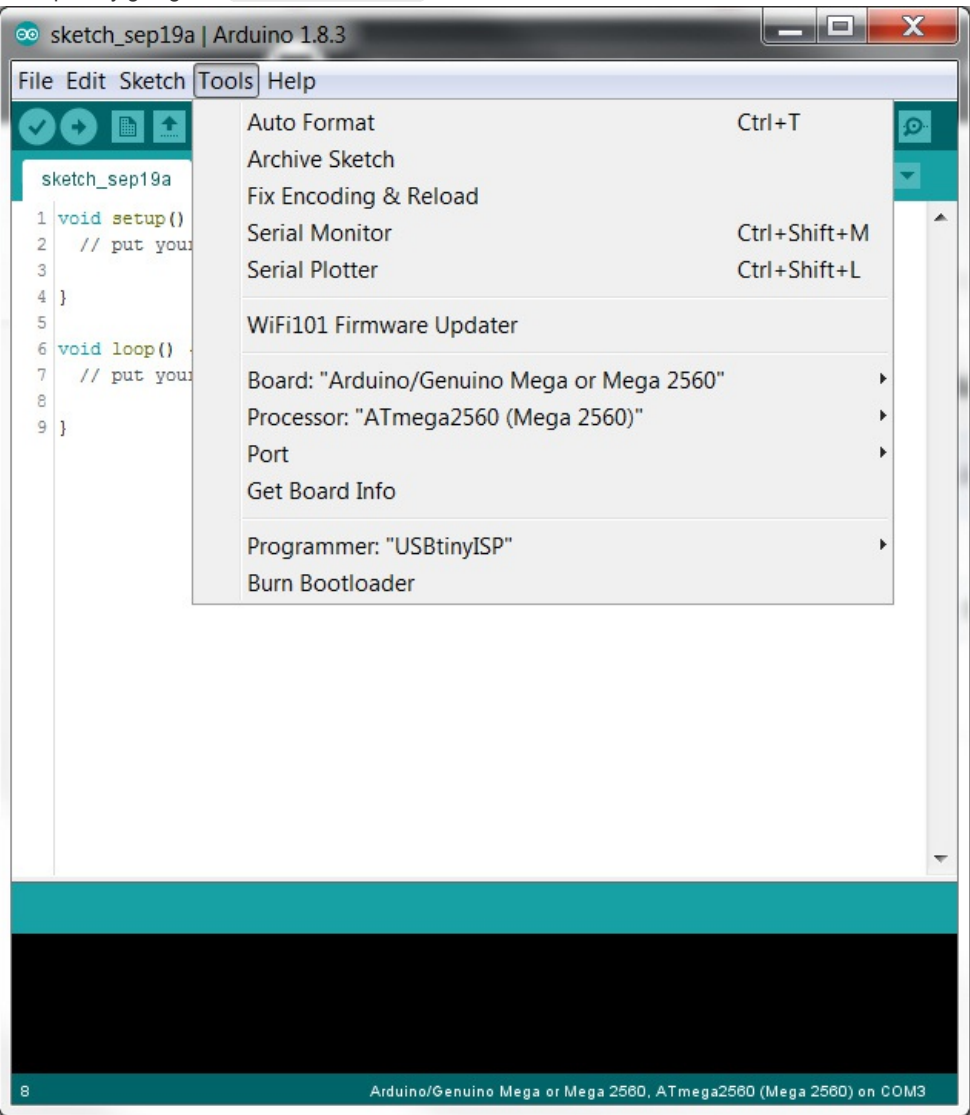

Some versions of the Choitek Megamark run on an Arduino Mega 1280 for legacy compatibility reasons. If this applies to your Megamark robot, you will also need to change Tools->Processor->Board->ATmega1280.

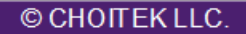

Step 3: Go over to File->Examples->Megamark->Serial. This allows the Megamark robot to communicate over USB serial to Python scripts running on a laptop. Once the example file has been loaded, press the Upload button (shaped liked an arrow in the upper left corner of the screen) to load the code onto the Megamark Robot's Arduino Mega.

| 💿 sl | ketch_dec22a | Arduino 1.8.2 |                                                |                       |              | ×    |   |
|------|--------------|---------------|------------------------------------------------|-----------------------|--------------|------|---|
| File | Edit Sketch  | Tools Help    |                                                |                       |              |      | ٦ |
|      | New          | Ctrl+N        |                                                |                       |              | Ø    |   |
|      | Open         | Ctrl+0        |                                                |                       |              |      |   |
|      | Open Recent  | +             |                                                |                       |              |      |   |
|      | Sketchbook   | •             |                                                |                       |              |      |   |
|      | Examples     | 1             | ▲                                              |                       |              |      |   |
|      | Close        | Ctrl+W        | 05.Control                                     | •                     |              |      |   |
|      | Save         | Ctrl+S        | 06.Sensors                                     | •                     |              |      |   |
|      | Save As      | Ctrl+Shift+S  | 07.Display                                     | •                     |              |      |   |
|      | Dage Cetur   | Chill Shift D | 08.Strings                                     | •                     |              |      |   |
|      | Print        | Ctrl+ D       | 09.USB                                         | •                     |              |      |   |
|      | Plint        | Cui+P         | 10.StarterKit_BasicKit                         | •                     |              |      |   |
|      | Preferences  | Ctrl+Comma    | 11.ArduinoISP                                  | •                     |              |      |   |
|      | Quit         | Ctrl+Q        | Examples for any board                         |                       |              |      |   |
|      |              |               | Adafruit Circuit Playground                    | •                     |              |      |   |
|      |              |               | Bridge                                         | •                     |              |      |   |
|      |              |               | Esplora 🕨                                      | •                     |              |      |   |
|      |              |               | Ethernet 🕨                                     | •                     |              |      |   |
|      |              |               | Firmata 🕨                                      | •                     |              |      |   |
|      |              |               | GSM                                            | •                     |              |      |   |
|      |              |               | LiquidCrystal                                  | •                     |              |      |   |
|      |              |               | Robot Control                                  | •                     |              |      |   |
|      |              |               | Robot Motor                                    | •                     |              |      |   |
|      |              |               | SD                                             | •                     |              |      |   |
|      |              |               | Servo 🔸                                        | •                     |              |      |   |
|      |              |               | SpacebrewYun                                   |                       |              |      |   |
|      |              |               | Stepper •                                      | •                     |              |      |   |
|      |              |               | Temboo                                         | •                     |              |      |   |
|      |              |               | TFT                                            | •                     |              |      |   |
|      |              |               | WiFi                                           | •                     |              |      |   |
|      |              |               | RETIRED                                        | Batteries             |              |      |   |
|      |              |               | Examples for Arduino/Genuino Mega or Mega 2560 | Elbows                |              |      |   |
|      |              |               | EEPROM                                         | lasers                |              |      |   |
|      |              |               | SoftwareSerial                                 | Robot Evalore-T       |              |      |   |
|      |              |               | SPI                                            | RobotMotionTest       |              | 1    | 1 |
|      |              |               | Wire                                           | Serial                |              |      |   |
|      |              |               | Examples from Custom Libraries                 | SerialOneWay          |              |      |   |
|      |              |               | LiquidCrystal I2C                              | Shoulders             |              |      |   |
|      |              |               | Megamark                                       | Wheels                |              |      |   |
|      |              |               |                                                |                       |              |      |   |
|      |              |               | Arduino/Genuino Mega or Mega                   | 2560, ATmega2560 (Meg | a 2560) on ( | сомз |   |

Once the *Serial* example has been loaded, the robot should now be programmable using Python 2.7.

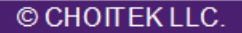

# **Running Example Python Scripts**

Now that Python 2.7 has been installed with PySerial and the correct Arduino firmware has been loaded on the Megamark Robot, we can now test some actual Python scripts for the Megamark Robot.

Step 1: Go ahead and download the Megamark Library for Python, which can be found on Github or the main Choitek website. Extract it and place the examples in your desired location.

| ♦ Code ① Issues ② ⑦ Pull requests ③          | 0 III Projects 0 III Insights    |                 |              |          |  |
|----------------------------------------------|----------------------------------|-----------------|--------------|----------|--|
| Branch: master - Choitek-Megamark / Libr     | aries / Megamark Python 2.7 /    | Create new file | Find file    | Histor   |  |
| johnchoi313 Added new libraries and updates! |                                  | Latest comm     | it 770a4d9 o | n Aug 24 |  |
| - S.P                                        |                                  |                 |              |          |  |
| 1 Shoulders.py                               | Added new libraries and updates! |                 | 4 mor        | nths age |  |
| 2 Elbows.py                                  | Added new libraries and updates! |                 | 4 months ag  |          |  |
| 3 Grippers.py                                | Added new libraries and updates! |                 | 4 months ag  |          |  |
| 4 Wheels.py                                  | Added new libraries and updates! | 4 months        |              |          |  |
| 5 Robot Motion Test.py                       | Added new libraries and updates! |                 | 4 months ag  |          |  |
| 6 Lasers.py                                  | Added new libraries and updates! |                 | 4 mor        | nths age |  |
| 7 Robot Explorer Test.py                     | Added new libraries and updates! |                 | 4 mor        | nths age |  |
| Megamark.py                                  | Added new libraries and updates! |                 | 4 months ag  |          |  |

Note: Every Python script that references the Choitek Megamark must have the Megamark.py file in the same folder! If you don't do this, you will be faced with a missing library error.

Step 2: Now, find the Python 2.7 IDLE application on your computer and run it.

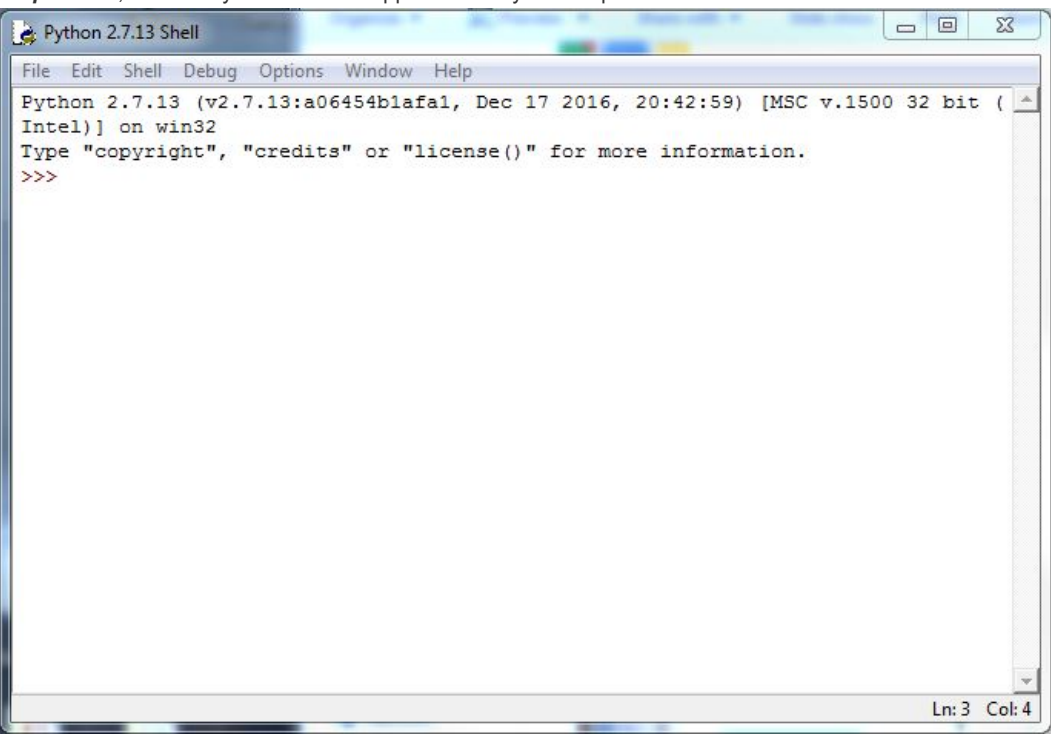

**Step 3:** Go to File->Open and open elbows.py from the Megamark Python examples. Be sure to change the line referencing your COM Port. (Normally, this would be com3 on Windows. This is something like /dev/ttyAcMe on Linux, and something like /dev/cu.usbmodem1411 for Mac.)

| 2 Elbows.py - C:\Users\DOCTOR\Desktop\New Megama                                                                                                    | rk Software\2 Python 2.7 (DONE)\Megamark                                             |  |  |  |  |  |  |
|----------------------------------------------------------------------------------------------------|--------------------------------------------------------------------------------------|--|--|--|--|--|--|
| File Edit Format Run Options Window Help                                                                                                    |                                                                                      |  |  |  |  |  |  |
| This example r Check Module Alt+X Run Module F5                                                                                                    | ▲ t elbows up and down in a loop.                                                    |  |  |  |  |  |  |
| from Megamark import Megamark #Contains<br>#Put Mega                                                                                                    | all Megamark robot control definitions.<br>mark.py in the same directory as this scr |  |  |  |  |  |  |
| #More inf                                                                                                    | o: https://docs.python.org/2/library/time                                            |  |  |  |  |  |  |
| <pre>#Change 'COM3' to your COM Port. This is something like "/dev/ttyACM0" on Linux #If you don't know what your COM Port is, plug in the USB to the Arduino Mega 25 #follow these instructions: https://www.arduino.cc/en/Guide/Troubleshooting#toc1 megamark = Megamark('COM3')</pre>                                                                                                    |                                                                                      |  |  |  |  |  |  |
| <pre>#Rotate both elbows in and out, switchi while(True):     # Rotate left elbow fully down.     print("Rotating left elbow down")     megamark.rotateLeftElbow(-60)     time.sleep(2)     # Rotate left elbow fully up.     print("Rotating left elbow up")     megamark.rotateLeftElbow(60)     time.sleep(2)     # Rotate right elbow fully down.     print("Rotating right elbow down")     megamark.rotateRightElbow(-60)     time.sleep(2)     # Rotate right elbow fully up.     print("Rotating right elbow up")     megamark.rotateRightElbow(-60)     time.sleep(2)     # Rotate right elbow fully up.     print("Rotating right elbow up")     megamark.rotateRightElbow(60)     time.sleep(2) </pre> | ng directions every two seconds                                                      |  |  |  |  |  |  |
|                                                                                                    |                                                                                      |  |  |  |  |  |  |
|                                                                                                    | Lii: 1 Coi: 0                                                                        |  |  |  |  |  |  |

Step 4: Your robot will now play the Python 2.7 script continuously until the script closes. If you were running the *lbows.py* script, the robot should now be happily moving its elbows in a continuous up and down motion! Be sure to try out the other examples to get a more comprehensive sense of how to program the Megamark robot using Python 2.7.

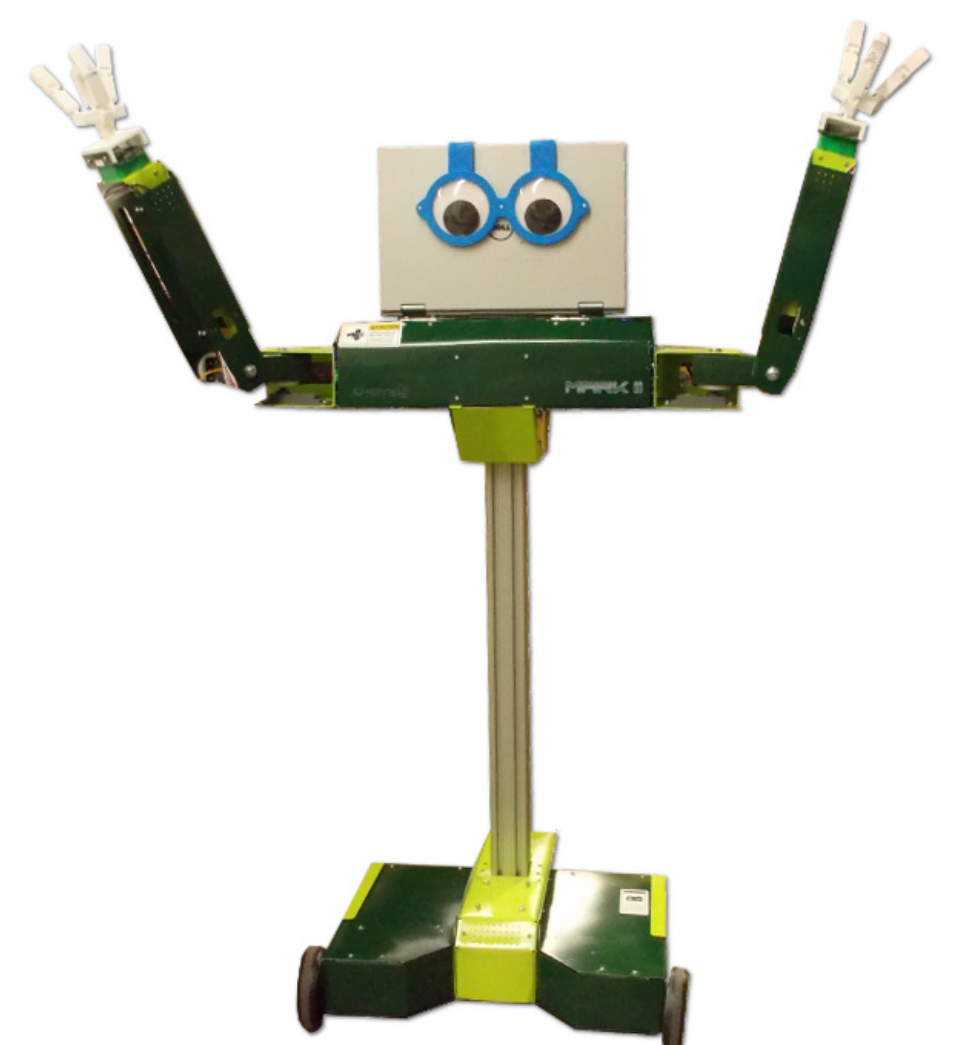

That was pretty easy wasn't it? Now go out there and make some code of your own like the awesome robotics engineer you know you are!

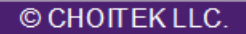